# Eclipse Download and Installation (for Python) Instructions

#### Install Python before installing Eclipse; Eclipse installs Java.

You may want to print these instructions before proceeding, so that you can refer to them while downloading and installing Eclipse. Or, just keep this document in your browser. You should read each step completely before performing the action that it describes.

This document shows downloading and installing Eclipse (2021-06) on Windows 10 in Summer 2021. You should download and install the latest version of Eclipse. The current latest (as of Summer 2021) is Eclipse 2021-06.

Remember that you must install Python, and Eclipse as 64-bit applications. In fact, Eclipse can be installed only as a 64-bit application.

## Eclipse: (2021-06)

The Eclipse download requires about 54 MB of disk space; keep it on your machine, in case you need to re-install Eclipse. When installed, Eclipse requires an additional 350 MB of disk space.

## Downloading

## 1. Click Eclipse

The following page will appear in your browser. If your computer uses Windows, continue below; otherwise choose either Mac OS X or Linux instead.

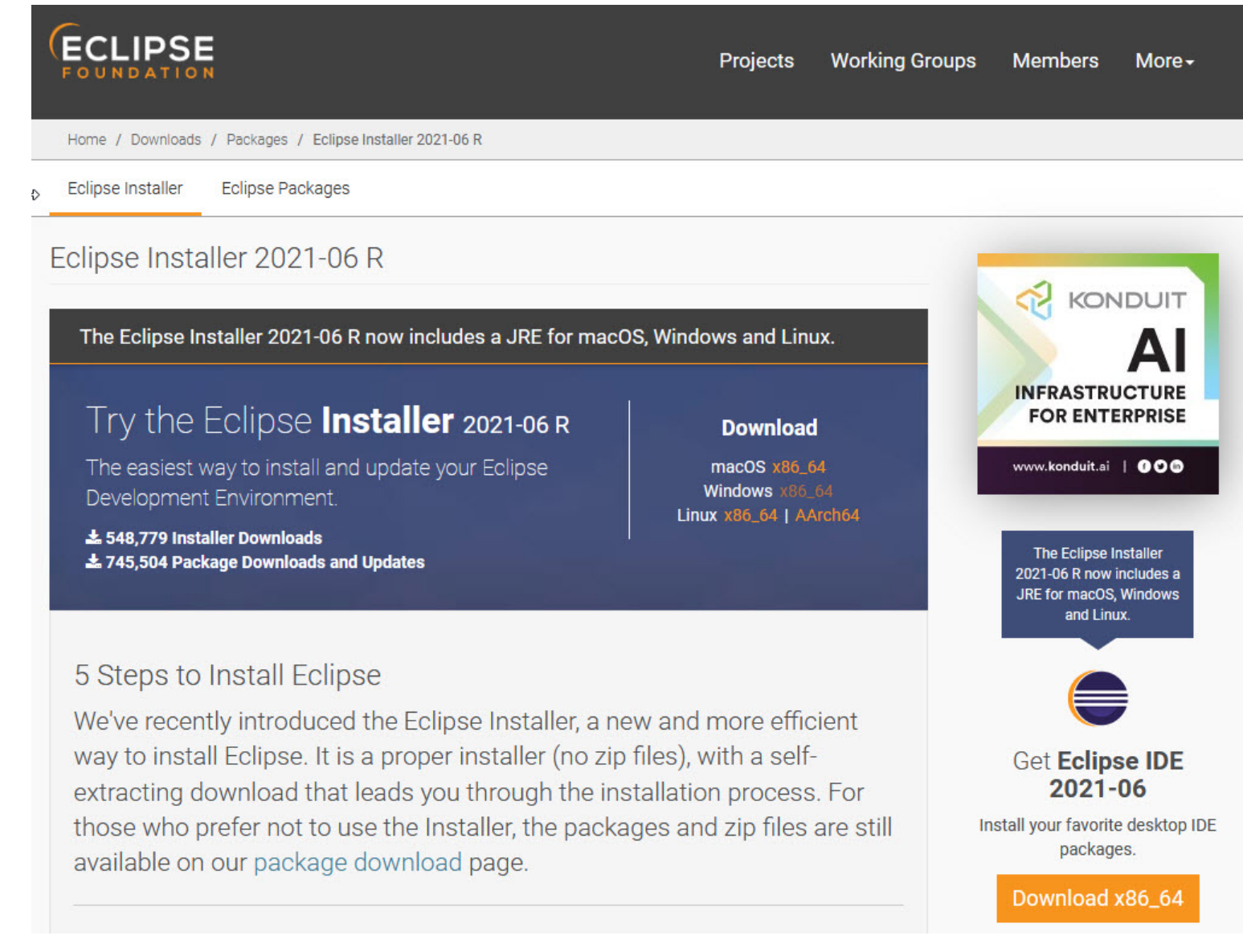

2. Click the orange Download x86\_64 button. (If necessary, click the Windows x86\_64 link, located under Download on the right side of the big blue banner).

You will see the following page (don't worry about the name of the institution underneath the orange Download button).

|                                                                                                    |               |                | +D Log in 🔒   | 🗲 Manage Cookies |
|----------------------------------------------------------------------------------------------------|---------------|----------------|---------------|------------------|
| (ECLIPSE <sup>®</sup><br>FOUNDATION                                                                                | Projects      | Working Groups | Members       | More -           |
| Home / Downloads / Eclipse downloads - Select a mirror                                                             |               |                |               |                  |
| All downloads are provided under the terms and conditions of the Eclipse Foundation<br>unless otherwise specified. | Software User | Agreement      | Lis<br>ceated | Strategy         |

3. Click the orange Download button. The site named here, beneath the button: Canada - RafalRzeczkowski (http) is the random one chosen by the download page this time; yours may differ.

The following pop-up window titled **Opening eclipse-inst-jre-win64.exe** will appear.

|           | ×         |
|-----------|-----------|
|           |           |
|           |           |
|           |           |
|           |           |
|           |           |
| Save File | Cancel    |
|           | Save File |

Click the Save File button.

This file should start downloading in your standard download folder. This file is about 115 Mb so it might take a while to download fully if you are on a slow internet connection (it downloads quickly over a cable modem).

The file should appear as

| eclipse-inst-jre-win64.exe | 7/8/2021 1:47 PM | Application | 113,425 KB |
|----------------------------|------------------|-------------|------------|
|----------------------------|------------------|-------------|------------|

Terminate the tab browsing the Eclipse webpage.

4. Move this file to a more permanent location, so that you can install Eclipse (and reinstall it later, if necessary).

5. Start the **Installing** instructions directly below.

#### Eclipse Download and Installation Instructions

## **Installing Eclipse (for Python)**

## Python should be installed before installing Eclipse

1. Double-click the icon labeling the file eclipse-inst-win64.exe.

It might take a few seconds to a a few minutes, but watch for the following Eclipse Installer pop-up window to appear.

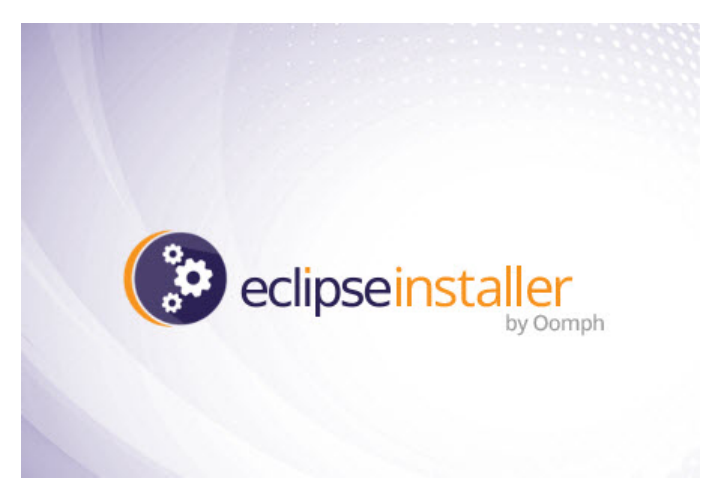

It will soon disappear and be replaced by another Eclipse Installer pop-up window. Scroll down in this window until you see Eclipse IDE for Eclipse Committees

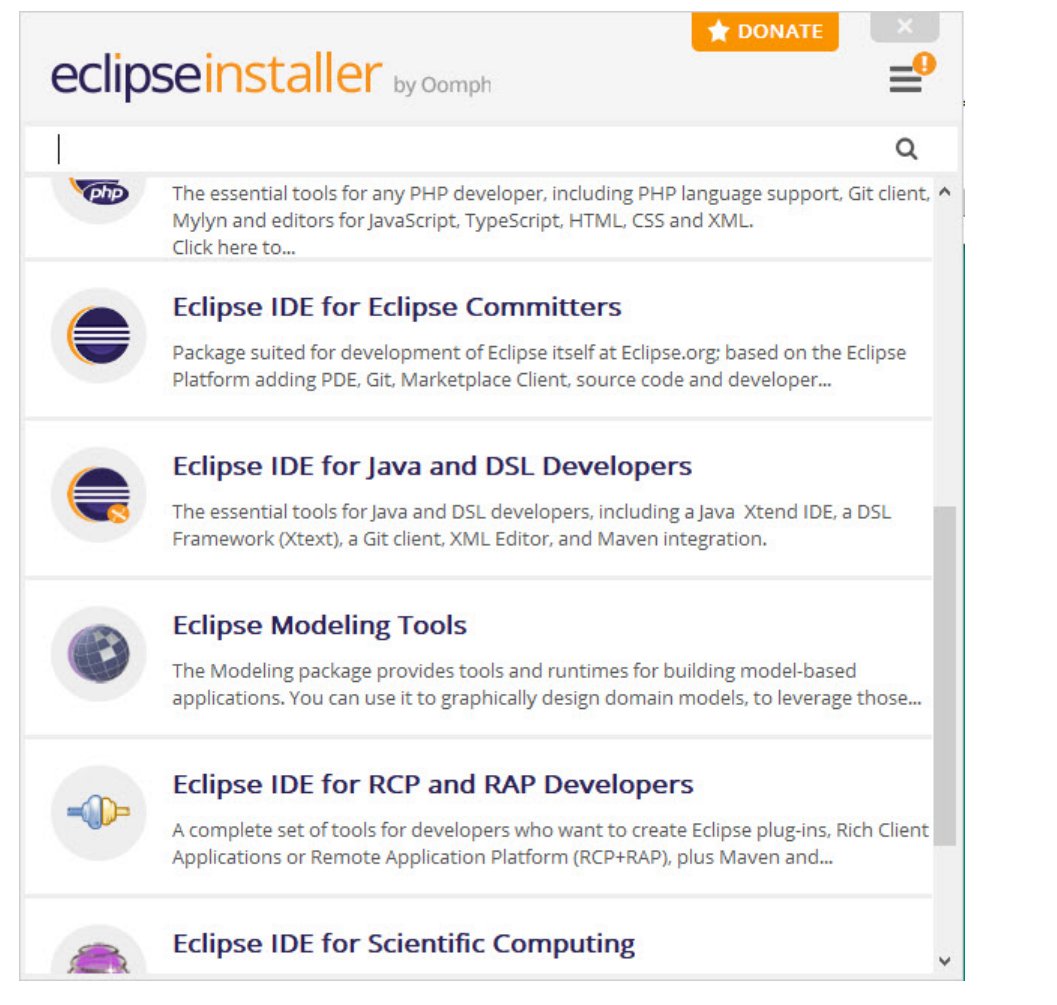

2. Click on Eclipse IDE for Eclipse Committers.

Another Eclipse Installer pop-up window will appear.

| eclipseins                         | taller by Oomph                                                                                                    |
|------------------------------------|----------------------------------------------------------------------------------------------------|
| Eclipse I<br>Package su            | DE for Eclipse Committers details<br>uited for development of Eclipse itself at Eclipse.                                                                                                    |
| Java 11+ VM<br>Installation Folder | <pre>://download.eclipse.org/justj/jres/16/updates/release/16.0.1 ▼ C:\Users\pattis\eclipse\committers-2021-06 C:\Users\pattis\eclipse\committers-2021-06 C:\users\pattis\eclipse\committers-2021-06 C:\users\pattis\users\pattis\eclipse\committers-2021-06 C:\users\pattis\eclipse\committers-2021-06 C:\users\pattis\users\pattis\eclipse\committers-2021-06 C:\users\pattis\users\pattis\users\patti</pre> |
|                                    | 📩 INSTALL                                                                                                    |
| <b>&amp;</b> BACK                  |                                                                                                    |

3. Click the **Install** button.

(When I installed Eclipse on my Surface, I was first presented with an Eclipse Foundation Software User Agreement, on which I clicked Accept Now. After installation, there was no Oomph License Confirmation.)

The Eclipse Installer pop-up window will continue to show a green progress bar

| eclipseins                         | taller by Comph                                                                                                    |
|------------------------------------|----------------------------------------------------------------------------------------------------|
| Package st                         | DE for Eclipse Committers details<br>uited for development of Eclipse itself at Eclipse.                                                                                                    |
| Java 11+ VM<br>Installation Folder | <ul> <li>://download.eclipse.org/justj/jres/16/updates/release/16.0.1 ✓</li> <li>C:\Users\pattis\eclipse\committers-2021-06</li> <li>✓</li> <li>Create start menu entry</li> <li>✓</li> <li>Create desktop shortcut</li> </ul> |
| ВАСК                               | Cancel Installation                                                                                                    |

Eventually, an **Oomph License Confirmation** pop-up window will appear.

| ( Oomph License Confirmation                                                 | - 🗆 X                                                                                                    |
|------------------------------------------------------------------------------|----------------------------------------------------------------------------------------------------|
| Licenses<br>Review and accept licenses before the software can be installed. | Oomph                                                                                                    |
| Eclipse Foundation Software User Agreement                                   | Eclipse Foundation Software User Agreement       A         November 22, 2017       Usage Of Content         THE ECLIPSE FOUNDATION MAKES AVAILABLE SOFTWARE, DOCUMENTATION,<br>INFORMATION       AND/OR OTHER MATERIALS FOR OPEN SOURCE PROJECTS (COLLECTIVELY "CONTENT").         USE OF       THE CONTENT IS GOVERNED BY THE TERMS AND CONDITIONS OF THIS AGREEMENT<br>AND/OR THE       TERMS AND CONDITIONS OF LICENSE AGREEMENTS OR NOTICES INDICATED OR<br>REFERENCED         BELOW. BY USING THE CONTENT, YOU AGREE THAT YOUR USE OF THE CONTENT IS<br>GOVERNED       BUISING THE CONTENT, YOU AGREE THAT YOUR USE OF THE CONTENT IS<br>GOVERNED         BY THIS AGREEMENT AND/OR THE TERMS AND CONDITIONS OF ANY APPLICABLE<br>LICENSE       AGREEMENTS OR NOTICES INDICATED OR REFERENCED BELOW. IF YOU DO NOT AGREE<br>TO THE         TERMS AND CONDITIONS OF THIS AGREEMENT AND THE TERMS AND CONDITIONS OF<br>ANY       APPLICABLE LICENSE AGREEMENTS OR NOTICES INDICATED OR REFERENCED BELOW,<br>THEN YOU         MAY NOT USE THE CONTENT.       Applicable Licenses |
| Reme                                                                         | Unless otherwise indicated, all Content made available by the Eclipse Foundation                                                                                                    |

4. Click the Accept button.

The Eclipse Installer pop-up window will continue to show a green progress bar

| eclipseins                         | staller by Comph                                                                                                    |
|------------------------------------|----------------------------------------------------------------------------------------------------|
| Package st                         | IDE for Eclipse Committers details<br>uited for development of Eclipse itself at Eclipse.                                                                                                    |
| Java 11+ VM<br>Installation Folder | <ul> <li>://download.eclipse.org/justj/jres/16/updates/release/16.0.1 ∨</li> <li>C:\Users\pattis\eclipse\committers-2021-06</li> <li>Create start menu entry</li> <li>create desktop shortcut</li> </ul> |
| BACK                               | Cancel Installation                                                                                                    |

Eventually, the Ecliplse Installer pop-up window will appear.

| eclipseins                         | staller by Comph                                                                                                    |
|------------------------------------|----------------------------------------------------------------------------------------------------|
| Package st                         | DE for Eclipse Committers details<br>uited for development of Eclipse itself at Eclipse.                                                                                                    |
| Java 11+ VM<br>Installation Folder | <ul> <li>://download.eclipse.org/justj/jres/16/updates/release/16.0.1 ∨</li> <li>C:\Users\pattis\eclipse\committers-2021-06</li> <li>Create start menu entry</li> <li>create desktop shortcut</li> </ul> |
|                                    | LAUNCH     show readme file     open in system explorer     keep installer                                                                                                    |
| S BACK                             |                                                                                                    |

## 5. Click the Launch button.

The installer will create a shortcut (the "death-star" icon) on your desktop to the eclipse.exe file in this eclipse folder. Generally, you will double-click this icon to start Eclipse.

But the Eclipse Installer will automatically start it for you, at which point the following splash window will appear

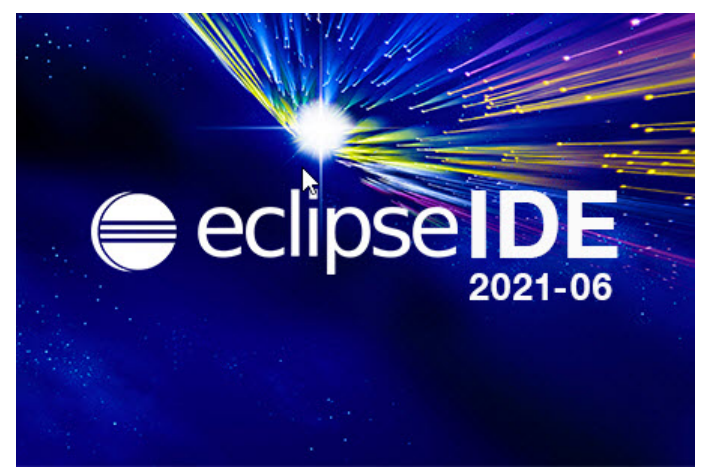

and then an Eclipse Launcher pop-up window will appear.

| 🖨 Eclipse IDE Launcher                                                                                                    | $\times$ |
|----------------------------------------------------------------------------------------------------|----------|
| Select a directory as workspace<br>Eclipse IDE uses the workspace directory to store its preferences and development artifacts. |          |
| Workspace: C:\Users\pattis\eclipse-workspace V Browse                                                                           |          |
| Use this as the default and do not ask again                                                                                    |          |
| Launch Cancel                                                                                                    |          |

In the Workspace text box, your name should appear between C:\Users\ and \eclipse-workspace, instead of pattis.

Leave unchecked the Use this as the default and do not ask again box. Although you will use this same workspace for the entire quarter (checking projects in and out of it), it is best to see this Workspace Launcher pop-up window each time you start Eclipse, to remind you where your workspace is located.

In fact, it is a good idea to create on your desktop a shortcut to your workspace folder; but you must click Launch (see below) before Eclipse creates this folder and you can create a shortcut to it.

6. Click Launch.

If you have an older version of Eclipse installed, the following pop-up window will apperar.

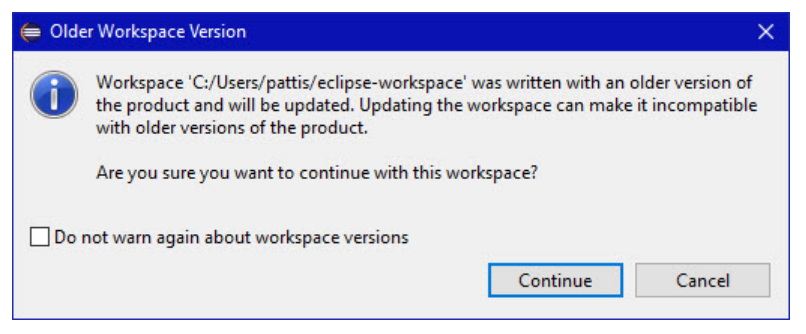

If this pop-up window appears, click Continue to update the workspace for the newer version of Eclipse.

Progress bars will appear on the Splash window as Eclipse loads.

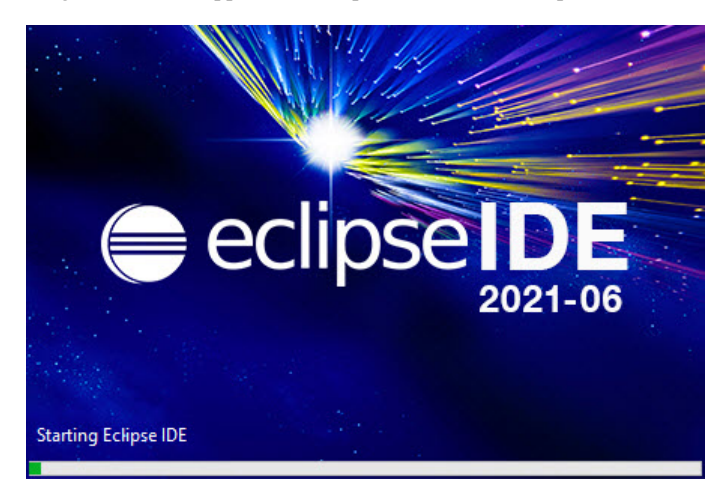

Eventually the Eclipse Workbench will appear.

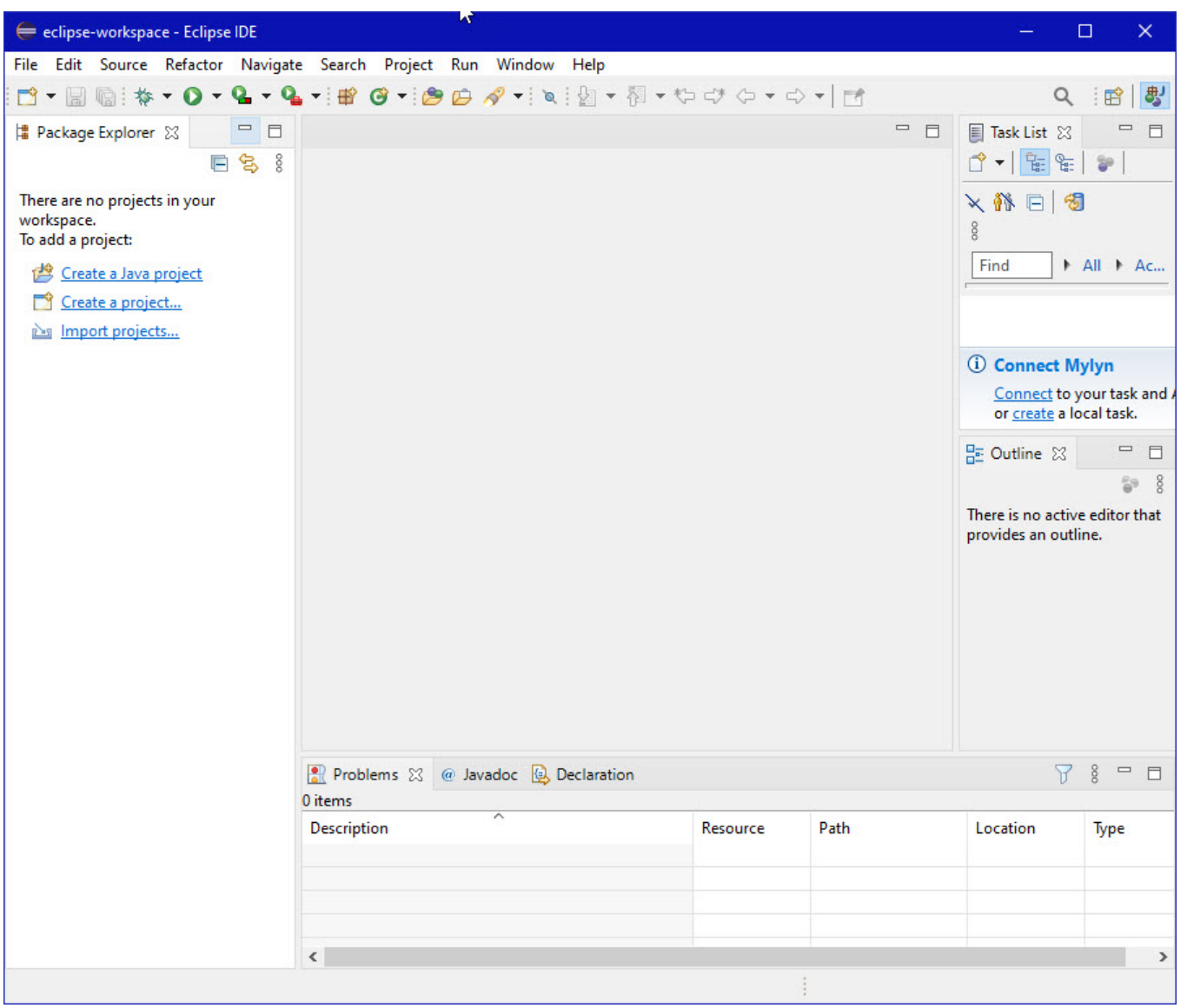

If it shows as being covered with a Welcome tab, terminate it by clicking X on the Welcome tab. You will not see the Welcome tab when you start Eclipse again, after this first time.

If it further shows a **Donate** tab, terminate it by clicking **X** on the **Donate** tab.

7. Click Help (on the far right of the line below this window's blue title eclipse-workspace - Eclipse IDE) and then click Install New Software... in its pull-down menu, as shown below.

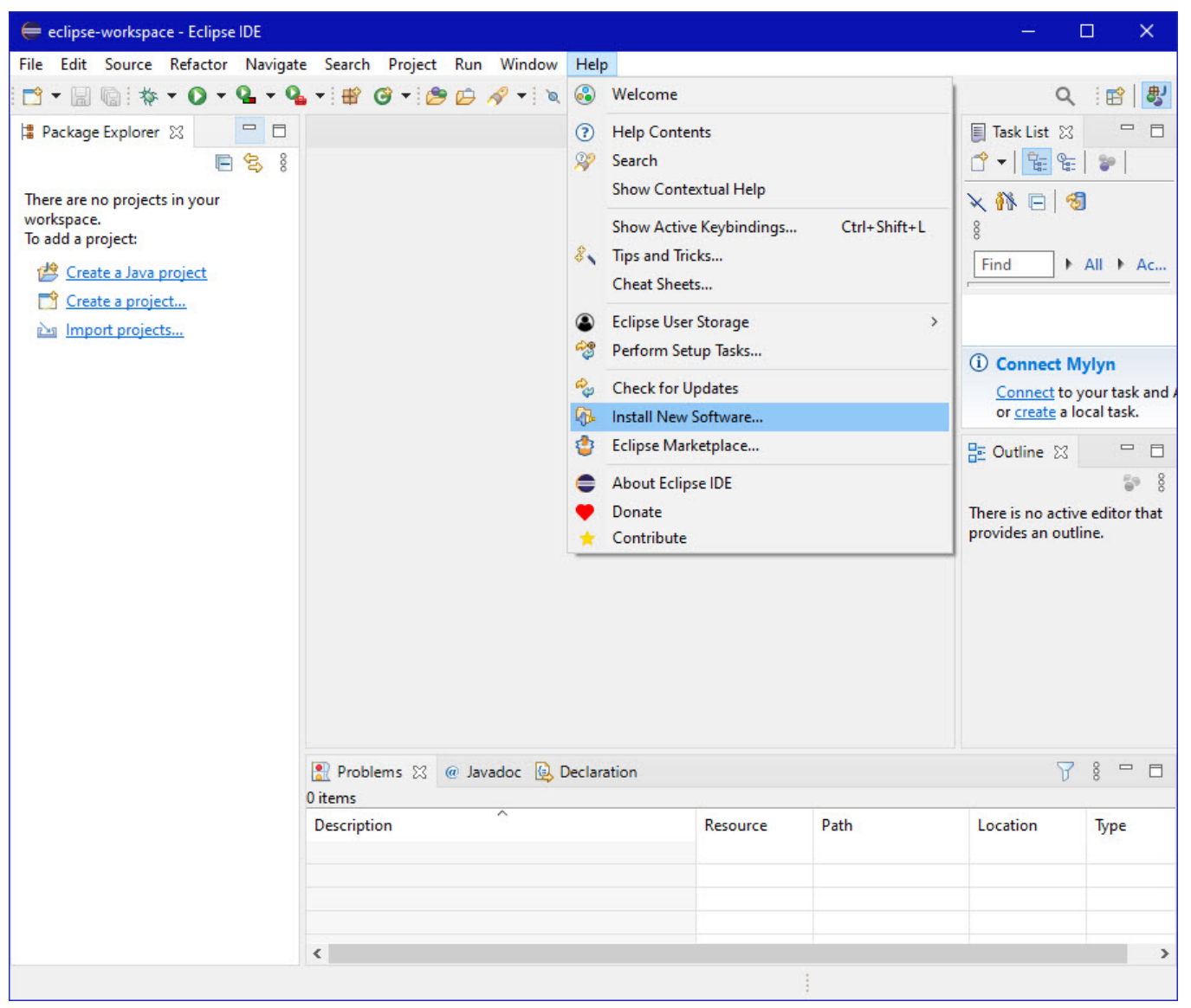

The Install pop-up window will appear.

| 🖨 İnstall                                                                                                    |                                       |              |
|----------------------------------------------------------------------------------------------------|---------------------------------------|--------------|
| Available Software<br>Select a site or enter the location of a site.                                                                                |                                       |              |
| Work with <sup>13</sup> type or select a site                                                                                                    | ~ Ac                                  | id Manage    |
| type filter text                                                                                                    |                                       | Select All   |
| Name                                                                                                    | Version                               | Deselect All |
| Details                                                                                                    |                                       |              |
| Show only the latest versions of available software                                                                                                 | Hide items that are already installed |              |
| Group items by category<br>Show only software applicable to target environment<br>Contact all update sites during install to find required software | What is <u>already installed</u> ?    |              |
| •                                                                                                    | < Back Next > Fini                    | sh Cancel    |

8. Enter the text (or cut/paste from this document) http://pydev.org/updates into the Work with text box and press Enter (if that doesn't work, try http://www.pydev.org/updates).

In a few seconds the information under **Name** should change from **There is no site selected** to **Pending** and ultimately to

> D00 PyDev > D00 PyDev Mylyn Integration (optional)

Select only the top **PyDev** checkbox; do **NOT** select the **PyDev Mylyn Integration (optional)** box. Check before proceeding that the **Install** pop-up window appears as

| ⊖ Install                                                                                                    |                                       | 2 <u>12</u> |              |
|----------------------------------------------------------------------------------------------------|---------------------------------------|-------------|--------------|
| Available Software<br>Check the items that you wish to install.                                                                                                    |                                       |             |              |
| Work with: http://pydev.org/updates                                                                                                    | ~                                     | Add         | Manage       |
| type filter text                                                                                                    |                                       |             | Select All   |
| Name         > □ 000 PyDev         > □ 000 PyDev Mylyn Integration (optional)         2 items selected         Details                                                                    | Version                               |             | Deselect All |
| Show only the latest versions of available software                                                                                                    | Hide items that are already installed |             |              |
| <ul> <li>☑ Group items by category</li> <li>☑ Show only software applicable to target environment</li> <li>☑ Contact all update sites during install to find required software</li> </ul> | What is <u>already installed</u> ?    |             |              |
| ?                                                                                                    | < Back Next >                         | Finish      | Cancel       |

## 9. Click Next >

A new Install pop-up window will appear.

| 듣 Install                                                          |                                                     | 2 <u>70</u>                                                           | □ ×         |
|--------------------------------------------------------------------|-----------------------------------------------------|-----------------------------------------------------------------------|-------------|
| Install Details<br>Review the items to be installed.               |                                                     |                                                                       |             |
| Name<br>PyDev for Eclipse<br>PyDev for Eclipse Developer Resources | Version<br>8.3.0.202104101217<br>8.3.0.202104101217 | ld<br>org.python.pydev.feature.featu<br>org.python.pydev.feature.sour | Jre<br>ce.f |
| Size: 27,511 KB<br>Details                                         |                                                     |                                                                       | ~           |
| ?                                                                  | < Back                                              | Next > Finish                                                         | Cancel      |

## 10. Click Next >

A new Install pop-up window will appear.

Select the I accept the terms of the license agreement radio button, so the window appears as

| 듣 Install                                                                                       |                                                                                                    |
|-------------------------------------------------------------------------------------------------|----------------------------------------------------------------------------------------------------|
| Review Licenses<br>Licenses must be reviewed and accepted before the software can be installed. |                                                                                                    |
| Licenses:   Clipse Public License - v 1.0     Eclipse Public License - v 1.0                    | <ul> <li>License text:</li> <li>Eclipse Public License - v 1.0</li> <li>THE ACCOMPANYING PROGRAM IS PROVIDED UNDER THE TERNS<br/>OF THIS ECLIPSE PUBLIC LICENSE (" AGREEMENT"):<br/>ANY USE, REPRODUCTION OR DISTRIBUTION OF THE PROGRAM<br/>CONSTITUTES RECIPIENT'S ACCEPTANCE OF THIS AGREEMENT.</li> <li>1. DEFINITIONS</li> <li>" Contribution" means: <ul> <li>a) in the case of the initial Contributor, the initial code and<br/>documentation distributed under this Agreement, and</li> <li>b) in the case of each subsequent Contributor:</li> <li>i)changes to the Program, and</li> <li>ii)additions to the Program;</li> </ul> </li> <li>Where such changes and/or additions to the Program originate<br/>from and are distributed by that particular Contributor. A<br/>Contribution &amp; apos; originates' from a Contributor if it was<br/>added to the Program by such Contributor itself or anyone acting<br/>additions to the Program which: (i) are separate modules of<br/>software distributed in conjunction with the Program under their<br/>own license agreement, and (ii) are not derivative works of the<br/><u>Program</u></li> <li>I accept the terms of the license agreements</li> <li>I do not accept the terms of the license agreements</li> </ul> |
| •                                                                                               | < Back Next > Finish Cancel                                                                                                    |

### 11. Click Finish

The lower right-hand corner of the eclipse-workspace - Eclipse IDE window will show the various operations it is performing and a progress bar for each one.

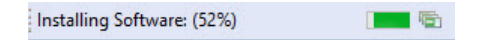

Because the installer is fetching various files online, this process might take a few minutes.

If you see a Security Warning pop-up window

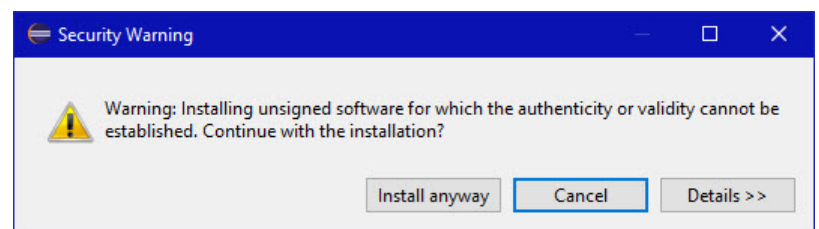

Click Install anyway.

The installation will finish (the progress bar will disappear).

A Software Updates pop-up window will appear.

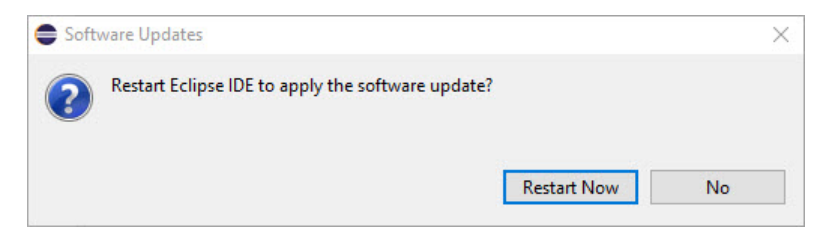

#### 12. Click Restart Now

Eclipse will terminate and restart. Once again will show the Eclipse Workbench.

As you did in step 4, if you see a Welcome Tab covering the window, terminate it by clicking OK on the Welcome Tab.

If a Windows Security Alert pop-up window appears

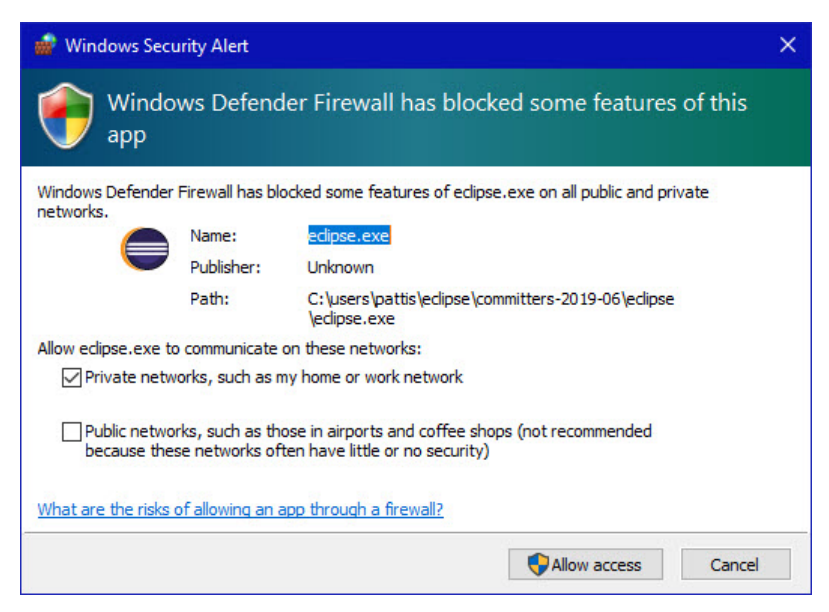

click Allow Access.

Notice in the upper right-hand corner of the Eclipse Workbench, you should see the following 2 icons.

i 🖻 🛛 🐉

13. Click the left icon, which displays an Open Perspective pop-up window. Click on the "double-snake" Python icon labelled PyDev and then click on the Open button.

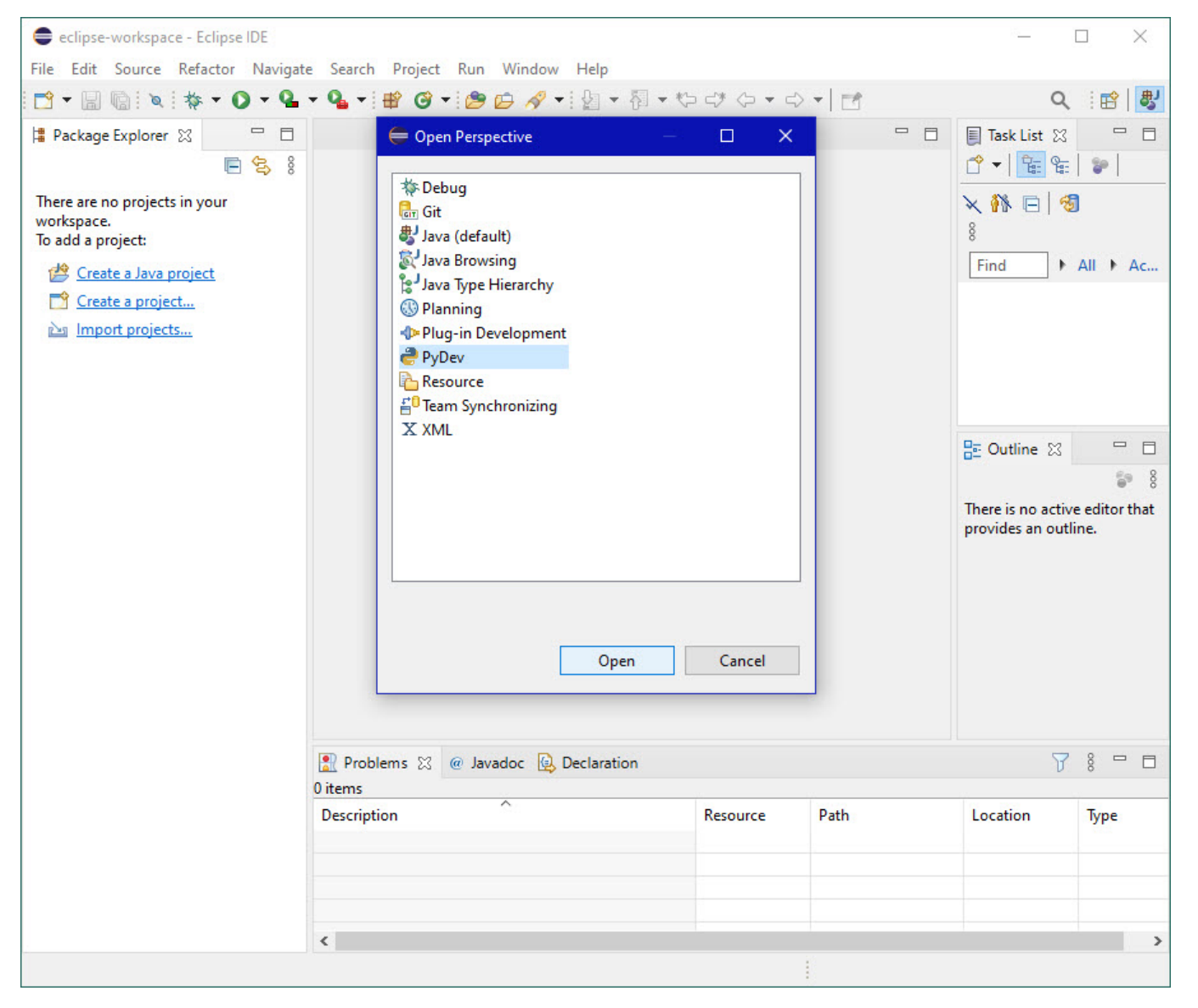

The Eclipse Workbench will now appear as

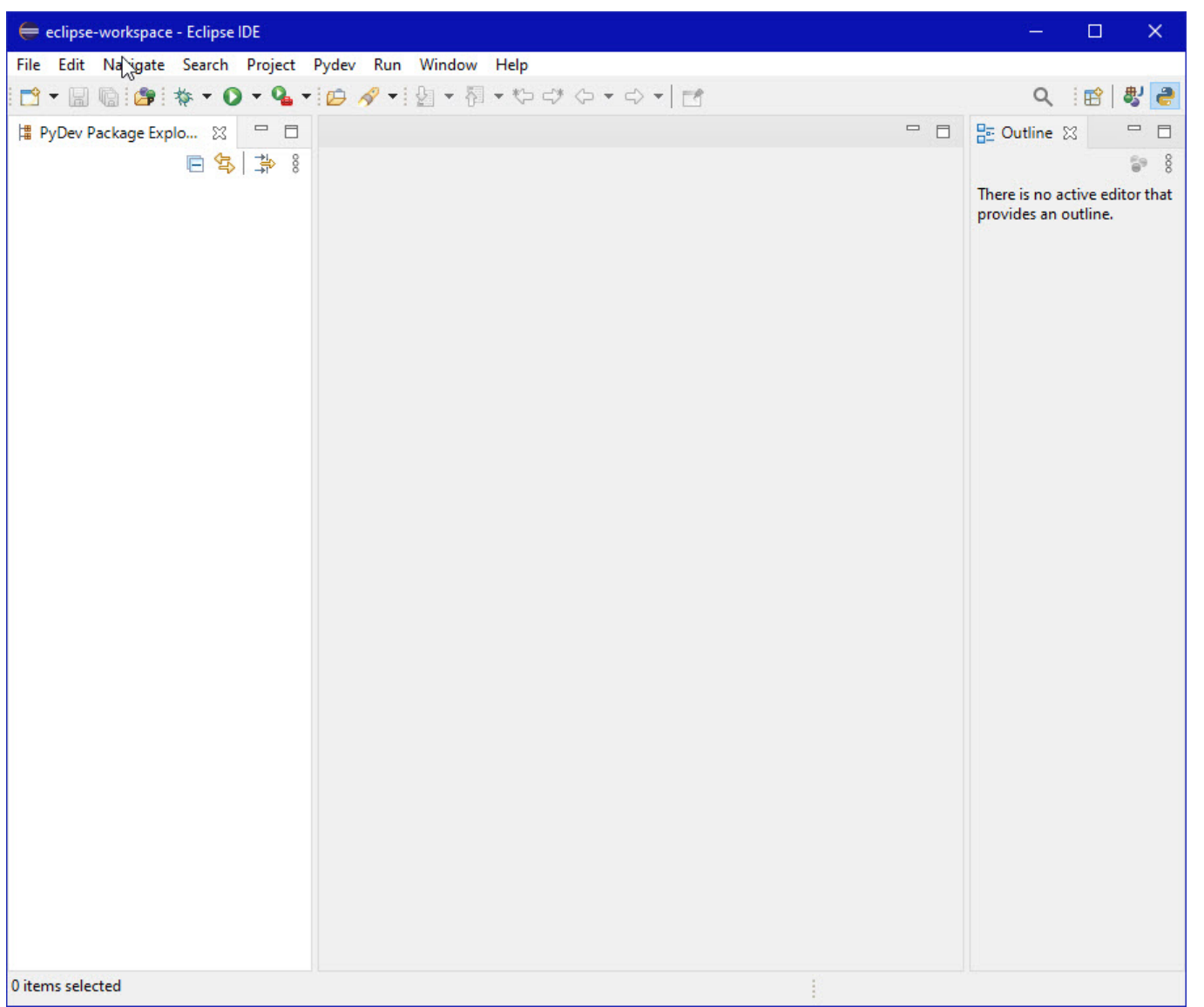

Repeat this process selecting the "green bug" icon labelled Debug in the Open Perspective pop-up window. Now the top-right corner should show four icons: 📴 🗟 🍪

Next, right-click the "J" icon (the second one) and then click Close.

| 8      | 😻 🚔 🔯     |  |
|--------|-----------|--|
| 🕻 Expr | Close     |  |
| *      | Show Text |  |

Finally, click on the "double-snake" icon. Now the top-right corner should show three icons: 📴 😂 🔅

14. Click Window (to the left of Help on the far right of the line below this window's blue title eclipse-workspace - Eclipse IDE) and then click Preferences in its pull-down menu, as shown below.

| File Edit Navigate Search Project Pydev Run Window Help<br>PyDev Package Explorer 12<br>Proper Package Explorer 12<br>Perspective 3<br>Navigation 3<br>Preferences<br>Navigation 12<br>Preferences<br>I the search of the search of | 👄 eclipse-workspace - Eclipse IDE                                                                                      |                                                                                                    | – 🗆 🗙                                                                                                    |
|----------------------------------------------------------------------------------------------------|----------------------------------------------------------------------------------------------------|----------------------------------------------------------------------------------------------------|----------------------------------------------------------------------------------------------------|
| New Window   PyDev Package Explorer   PyDev Package Explorer     Presentation     Presentation     Preferences                                                                                                    | File Edit Navigate Search Project Pydev Run V                                                                          | Window Help                                                                                                    |                                                                                                    |
|                                                                                                    | eclipse-workspace - Eclipse IDE         File Edit Navigate Search Project Pydev Run            •          •          • | Nindow       Help         New Window       Image: Comparison of the second second | <ul> <li>- □ ×</li> <li>Q : B @ *</li> <li>© 0utline % □ □</li> <li>© 8</li> <li>There is no active editor that provides an outline.</li> </ul> |
|                                                                                                    |                                                                                                    |                                                                                                    |                                                                                                    |

15. Drill down to select the interpreter:

- Disclose **PyDev** by clicking the > in front of **PyDev** or double-clicking **PyDev** (after the >); the > changes to a v.
- Disclose Interpreters by clicking the > in front of Interpreters or double-clicking Interpreters (after the >); the > changes to a v.
- Select/Click Python Interpreter.

The **Preferences** pop-up window should appear as follows.

| e Preferences                       |                  |                     |                     |                       |                       | <u>122</u>         | D X              |
|-------------------------------------|------------------|---------------------|---------------------|-----------------------|-----------------------|--------------------|------------------|
| type filter text                    | Python Interp    | reters              |                     |                       |                       |                    |                  |
| > General                           | Python interpret | ers (e.g.: python.e | xe, pypy.exe). Dou  | uble-click to rename. | đ.,                   |                    |                  |
| > Gradle                            | Name             |                     | Location            |                       |                       |                    | New              |
| > Help                              |                  |                     |                     |                       |                       |                    | als Ho           |
| > Install/Update<br>> Java          |                  |                     |                     |                       |                       |                    | The op           |
| > Language Servers                  |                  |                     |                     |                       |                       |                    | - Down           |
| > Maven                             |                  |                     |                     |                       |                       |                    | Set as Default   |
| Model Editor                        |                  |                     |                     |                       |                       |                    | X Remove         |
| > Oomph                             |                  |                     |                     |                       |                       |                    | 0.0.1            |
| > Plug-in Development               |                  |                     |                     |                       |                       |                    | Config Conda     |
| ✓ PyDev<br>Builders                 | 🖶 Packages       | 🛋 Libraries 🛛 Fo    | orced Builtins Pred | lefined 🛛 🚾 Environ   | iment 🛛 🌒 String Subs | titution Variables |                  |
| > Debug                             | Library          |                     |                     | Version               |                       | Managa             | uith nin         |
| > Editor                            |                  |                     |                     |                       |                       | wanage             |                  |
| > Interactive Console               |                  |                     |                     |                       |                       | Manage w           | ith conda        |
| IronPython Interprete               |                  |                     |                     |                       |                       | Manage w           | ith pipenv       |
| Jython Interpreter                  |                  |                     |                     |                       |                       | Load conda env     | vars before run? |
| Python Interpreter                  |                  |                     |                     |                       |                       |                    |                  |
| PyUnit                              |                  |                     |                     |                       |                       |                    |                  |
| Run                                 |                  |                     |                     |                       |                       |                    |                  |
| Scripting PyDev                     |                  |                     |                     |                       |                       |                    |                  |
| lask lags<br>Run/Debug              |                  |                     |                     |                       |                       |                    |                  |
| > TextMate                          |                  |                     |                     |                       |                       |                    |                  |
| Validation                          |                  |                     |                     |                       |                       |                    |                  |
| Version Control (Team)              |                  |                     |                     |                       |                       |                    |                  |
| > XML<br>> XML (Wild Web Developer) |                  |                     |                     |                       |                       |                    |                  |
| < >                                 |                  |                     |                     |                       |                       | Restore Defaults   | Apply            |
| ? ` 4 @                             |                  |                     |                     |                       |                       | Apply and Close    | Cancel           |

16. Click New... at the top-right of the top pane and then click Browse for python/pypy.exe.

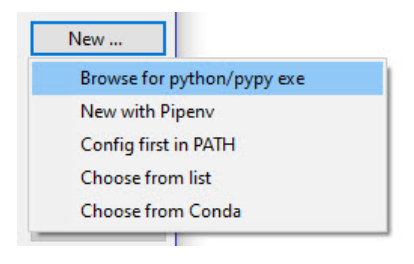

A Select Interpreter and Open pop-up window appear. In the Open pop-up window, navigate to that folder in which Python was installed: C:\Users\pattis\AppData\Local\Programs\Python39.

| Enter the name and executable of your interpreter Interpreter Name: Interpreter Executable: Browse. | nter the name and executable of your interpreter                                          | Select Interpreter                                  |        |        |
|----------------------------------------------------------------------------------------------------|-------------------------------------------------------------------------------------------|-----------------------------------------------------|--------|--------|
| Interpreter Name: Browse.                                                                           | nterpreter Name:                                                                          | Enter the name and executable of your interpreter   |        |        |
| Interpreter Executable: Browse.                                                                     | hterpreter Executable: Browse<br>Please supply a name and executable for your interpreter | Interpreter Name:                                   |        |        |
|                                                                                                    | Please supply a name and executable for your interpreter                                  | Interpreter Executable:                             |        | Browse |
| Please supply a name and executable for your interpreter                                            |                                                                                           | Please supply a name and executable for your interp | oreter |        |
|                                                                                                    |                                                                                           |                                                     |        |        |

| nize 🔻 New folder |                |                   |             |        |  |
|-------------------|----------------|-------------------|-------------|--------|--|
| zzzimportant      | ^ Name         | Date modified     | Туре        | Size   |  |
| OneDrive          | DLLs           | 7/8/2021 12:12 PM | File folder |        |  |
|                   | Doc            | 7/8/2021 12:12 PM | File folder |        |  |
| This PC           | include        | 7/8/2021 12:12 PM | File folder |        |  |
| 3D Objects        | Lib            | 7/8/2021 12:12 PM | File folder |        |  |
| Desktop           | libs           | 7/8/2021 12:12 PM | File folder |        |  |
| Documents         | Scripts        | 7/8/2021 12:12 PM | File folder |        |  |
| Downloads         | tcl            | 7/8/2021 12:12 PM | File folder |        |  |
| Music             | Tools          | 7/8/2021 12:12 PM | File folder |        |  |
| Distance          | Not python.exe | 6/28/2021 4:08 PM | Application | 100 KB |  |
| Pictures          | 遲 pythonw.exe  | 6/28/2021 4:08 PM | Application | 98 KB  |  |
| Videos            | ¥              |                   |             |        |  |

Double-click python.exe (or select it and click Open).

Change the Interpreter Name in the Select Interpreter pop-up window from python to Python39 (or whatever the latest version of Python you have installed). The Select Interpreter pop-up window should appear as

| inter the name and exe | cutable of your interpreter                          |        |
|------------------------|------------------------------------------------------|--------|
| nterpreter Name:       | nython39                                             |        |
| nterpreter Executable: | C:\Users\pattis\AppData\Local\Programs\Python\Python | Browse |
|                        |                                                      |        |
|                        | OK                                                   | Cancel |

## 17. Click **OK**.

A Selection needed pop-up window will appear.

| ees Selection needed                                                                                                    |                                                                                                    |                            |         |          | ×      |
|----------------------------------------------------------------------------------------------------|----------------------------------------------------------------------------------------------------|----------------------------|---------|----------|--------|
| Select the folders to be added to the SY                                                                                                    | 'STEM pythonpath!                                                                                                    |                            |         |          |        |
| IMPORTANT: The folders for your PROJ                                                                                                    | ECTS should NOT be added here                                                                                            | , but in your              | project | configur | ation. |
| Check:http://pydev.org/manual_101_ir                                                                                                    | terpreter.html for more details.                                                                                         |                            |         |          |        |
| ✓       ≦       C:\Users\pattis\AppData\Local         ✓       ≦       C:\Users\pattis\AppData\Local         ✓       ≦       C:\Users\pattis\AppData\Local         ✓       ≦       C:\Users\pattis\AppData\Local         ✓       ≦       C:\Users\pattis\AppData\Local         ✓       ≦       C:\Users\pattis\AppData\Local | \Programs\Python\Python39\D<br>\Programs\Python\Python39\li<br>\Programs\Python\Python39<br>\Programs\Python\Python39\li | ILLs<br>b<br>b∖site-packag | ges     |          |        |
|                                                                                                    | Select All not in Workspace                                                                                              | Select All                 |         | Deselect | All    |
|                                                                                                    |                                                                                                    |                            |         |          |        |
| ?                                                                                                    | [                                                                                                    | ОК                         |         | Cancel   |        |

Your window should have all four of these checkboxes checked.

## 18. Click OK.

Click the Libraries tab (2nd one) above the lower pane. The Preferences pop-up window will appear as

| e Preferences                        |                                                                                                 | – o x          |
|--------------------------------------|-------------------------------------------------------------------------------------------------|----------------|
| type filter text                     | Python Interpreters                                                                             | ← ← ⇒ 8        |
| > General                            | Python interpreters (e.g.: python.exe, pypy.exe). Double-click to rename.                       |                |
| > Ant                                | Name Location                                                                                   | New            |
| > Help                               | Python39 C:\Users\pattis\AppData\Local\Programs\Python\Python39\python.exe                      | New            |
| > Install/Update                     |                                                                                                 | -∰- Up         |
| > Java                               |                                                                                                 | E D            |
| > Language Servers                   |                                                                                                 | Down           |
| > Maven                              |                                                                                                 | Set as Default |
| Model Editor                         |                                                                                                 |                |
| > Mylyn                              |                                                                                                 | X Remove       |
| > Oomph                              |                                                                                                 | Config Conda   |
|                                      |                                                                                                 |                |
| Builders                             | 🖶 Packages 🛋 Libraries Forced Builtins Predefined 👼 Environment 🗢 String Substitution Variables |                |
| > Debug                              | System PYTHONPATH. Reorder with Drag & Drop.                                                    |                |
| > Editor                             | 🗸 🛋 System libs                                                                                 | New Felder     |
| > Interactive Console                | C:\Users\pattis\AppData\Local\Programs\Python\Python39\DLLs                                     | New Folder     |
| ✓ Interpreters                       | C:\Users\pattis\AppData\Local\Programs\Python\Python39\lib                                      | New Egg/Zip(s) |
| IronPython Interpr                   | C:\Users\pattis\AppData\Local\Programs\Python\Python39                                          | Demonstra      |
| Jython Interpreter                   | C:\Users\pattis\AppData\Local\Programs\Python\Python39\lib\site-packages                        | Kemove         |
| Python Interpreter                   |                                                                                                 |                |
| PyUnit                               |                                                                                                 |                |
| Run                                  |                                                                                                 |                |
| Scripting PyDev                      |                                                                                                 |                |
| Task Tags                            |                                                                                                 |                |
| > Run/Debug                          |                                                                                                 |                |
| > TextMate                           |                                                                                                 |                |
| Validation                           |                                                                                                 |                |
| > Version Control (Team)             |                                                                                                 |                |
| > XIVIL<br>> XML (Wild Web Develop V |                                                                                                 |                |
| < > >                                | Restore Defaul                                                                                  | ts Apply       |
|                                      | Apply and Close                                                                                 | Cancel         |
|                                      |                                                                                                 |                |

Actually, on my system I had to first shrink the Name tab and then enlarge the Location tab for the top pane, so that I could see the entire path to the Python interpreter.

19. Click Apply and Close.

A Progress Information pop-up window will appear.

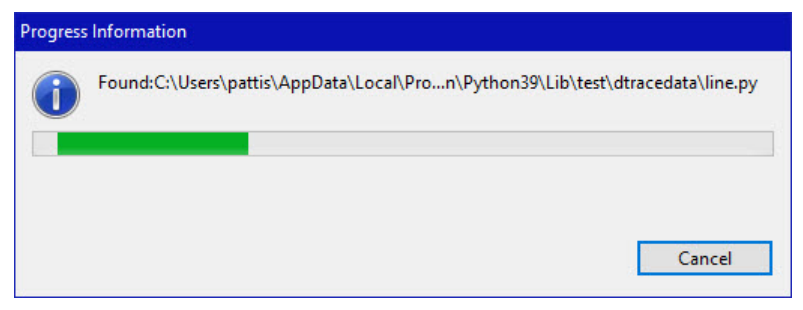

During installation, it will show the various operations it is performing and a progress bar for each one. Eventually the installation will terminate.

If the following pop-up window appears

| 👹 Windows Sec                 | urity Alert                           |                                                                                     | × |
|-------------------------------|---------------------------------------|-------------------------------------------------------------------------------------|---|
| Windo<br>app                  | ows Defend                            | er Firewall has blocked some features of this                                       |   |
| Windows Defender<br>networks. | r Firewall has blo                    | cked some features of eclipse.exe on all public and private                         |   |
|                               | Name:                                 | eclipse.exe                                                                         |   |
|                               | Publisher:                            | Unknown                                                                             |   |
|                               | Path:                                 | C:\users\pattis\eclipse\committers-2021-06\eclipse<br>\eclipse.exe                  |   |
| Allow eclipse.exe t           | o communicate (                       | on these networks:                                                                  |   |
| Private netv                  | vorks, such as m                      | y home or work network                                                              |   |
| Public netwo<br>because the   | orks, such as the<br>ese networks oft | use in airports and coffee shops (not recommended<br>en have little or no security) |   |
| what are the risks            | or allowing an a                      | <u>pp urrough a irrewair</u>                                                        |   |
|                               |                                       | Allow access Cancel                                                                 |   |

Ensure the "Public networks, such as those in airports...." checkbox is NOT checked, and then click Allow Access.

- 20. Locate the workspace folder created in step 5 (see C:\Users\*yourname*\eclipse-workspace) and download the <u>courselib.zip</u> file into this workspace and unzip it there, producing the **courselib** folder; it should should contain a bunch of Python module files (ending in .py). From time to time you may be asked to put other course-specific Python module files into this **courselib** folder; these modules will be usable (via **import**) in all Python projects in Eclipse.
- 21. Inform Eclipse to use the courselib folder in all Python projects.
  - Select Window | Preferences.
  - Disclose PyDev by clicking the + in front of PyDev or double-clicking PyDev (after the +); the + changes to a -.
  - Disclose Interpreters by clicking the + in front of Interpreters or double-clicking Interpreters (after the +); the + changes to a -.
  - Select Python Interpreter.
  - Click the Libraries tab (2nd above the bottom pane).

| 🖨 Preferences          |                                                                                                    |                |
|------------------------|----------------------------------------------------------------------------------------------------|----------------|
| type filter text       | Python Interpreters                                                                                |                |
| > General              | Python interpreters (e.g.: python.exe, pypy.exe). Double-click to rename.                          |                |
| > Ant<br>> Gradle      | Name Location                                                                                      | New            |
| > Help                 | python39 C:\Users\pattis\AppData\Local\Programs\Python\Python39\python.exe                         |                |
| > Install/Update       |                                                                                                    | - Up           |
| Java                   |                                                                                                    | - Down         |
| Mayen                  |                                                                                                    |                |
| Model Editor           |                                                                                                    | Set as Default |
| > Mylyn                |                                                                                                    | 💢 Remove       |
| Oomph                  |                                                                                                    | Config Cond    |
| Plug-in Development    |                                                                                                    | Coning Cond    |
| PyDev<br>Builders      | 🖶 Packages 🛋 Libraries 🛛 Forced Builtins 🛛 Predefined 🛛 👼 Environment 🗢 String Substitution Variab | les            |
| > Debug                | System PYTHONPATH. Reorder with Drag & Drop.                                                       |                |
| > Editor               | V 🛋 System libs                                                                                    | N. F.L.        |
| > Interactive Console  | 📓 C:\Users\pattis\AppData\Local\Programs\Python\Python39\DLLs                                      | New Folder     |
| ✓ Interpreters         | C:\Users\pattis\AppData\Local\Programs\Python\Python39\lib                                         | New Egg/Zip(s) |
| IronPython Interpr     | C:\Users\pattis\AppData\Local\Programs\Python\Python39                                             | Remove         |
| Python Interpreter     | C:\users\pattis\AppData\Local\Programs\Python\Pythonsy\lib\site-packages                           |                |
| Logging                |                                                                                                    |                |
| PyUnit                 |                                                                                                    |                |
| Run                    |                                                                                                    |                |
| Scripting PyDev        |                                                                                                    |                |
| Run/Debug              |                                                                                                    |                |
| TextMate               |                                                                                                    |                |
| Validation             |                                                                                                    |                |
| Version Control (Team) |                                                                                                    |                |
| XML                    |                                                                                                    |                |
|                        | Restore                                                                                            | Defaults Apply |
| ? 눱 🖆 🔘                | Apply and                                                                                          | I Close Cancel |

- Click the New Folder button (topmost, right of the bottom pane).
  Browse to the courselib folder (added above) in the Browse for Folder pop-up window (C:\Users\yourname\eclipse-workspace\courselib).
- Click the courselib folder selected, and then click SelectFolder. Notice a fifth entry (C:\Users\yourname\eclipse-workspace\courselib) appears in the bottom-right pane named System PYTHONPATH. Reorder with Drag & Drop.
- Click Apply (you will see some progress bars). The pop-up window should now appear as

| e filter text          | Python Interpreters                                                                                             |                                                                              | $\langle \neg \bullet \circ \rangle \bullet$ |
|------------------------|----------------------------------------------------------------------------------------------------|------------------------------------------------------------------------------|----------------------------------------------|
| Gradle ^               | Python interpreters (e.g.: python                                                                               | thon.exe, pypy.exe). Double-click to rename.                                 |                                              |
| Help<br>Install/Undate | Name                                                                                                    | Location                                                                     | New                                          |
| Java                   | pvthon39                                                                                                    | C:\Users\pattis\AppData\Local\Programs\Pvthon\Pvthon39\pvthon.exe            | New                                          |
| Language Servers       |                                                                                                    |                                                                              | - d⊵- Uj                                     |
| /laven                 |                                                                                                    |                                                                              | - Dou                                        |
| 1odel Editor           |                                                                                                    |                                                                              |                                              |
| Aylyn                  |                                                                                                    |                                                                              | Set as Def                                   |
| omph                   |                                                                                                    |                                                                              | Y Rem                                        |
| vDev                   |                                                                                                    |                                                                              |                                              |
| Builders               |                                                                                                    |                                                                              | Config Co                                    |
| Debug                  | the second second second second second second second second second second second second second second second se |                                                                              |                                              |
| Editor                 | 🖶 Packages 🛋 Librario                                                                                           | es Forced Builtins Predefined Mo Environment 🛡 String Substitution Variables |                                              |
| Interactive Console    | System PYTHONPATH. Re                                                                                           | eorder with Drag & Drop.                                                     | 12                                           |
| Interpreters           | 🗸 🛋 System libs                                                                                                 |                                                                              | New Fold                                     |
| IronPython Interpr     | C:\Users\pattis\                                                                                                | \AppData\Local\Programs\Python\Python39\DLLs                                 |                                              |
| Jython Interpreter     | C:\Users\pattis\                                                                                                | AppData\Local\Programs\Python\Python39\lib                                   | New Egg/Zi                                   |
| Logging                | C:\Users\pattis\                                                                                                | AppData\Local\Programs\Python\Python39                                       | Remove                                       |
| PyUnit                 | C:\Users\pattis\                                                                                                | AppData/Local/Programs/Python/Python59/IID/Site-packages                     |                                              |
| Run                    | S c.(osers(pattis)                                                                                              | (cenpse workspace (coursend                                                  |                                              |
| Scripting PyDev        |                                                                                                    |                                                                              |                                              |
| Task Tags              |                                                                                                    |                                                                              |                                              |
| un/Debug               |                                                                                                    |                                                                              |                                              |
| extMate                |                                                                                                    |                                                                              |                                              |
| lidation               |                                                                                                    |                                                                              |                                              |
| arsion Control (leam)  |                                                                                                    |                                                                              |                                              |
|                        |                                                                                                    |                                                                              |                                              |
| ×                      |                                                                                                    | Restore D                                                                    | efaults Apply                                |
|                        |                                                                                                    |                                                                              |                                              |

- Cick Apply and Close. You will see a brief progress bar on your screen.
- 22. Terminate (click **X** on) the Eclipse window.

You may see a **Confirm Exit** pop-up window.

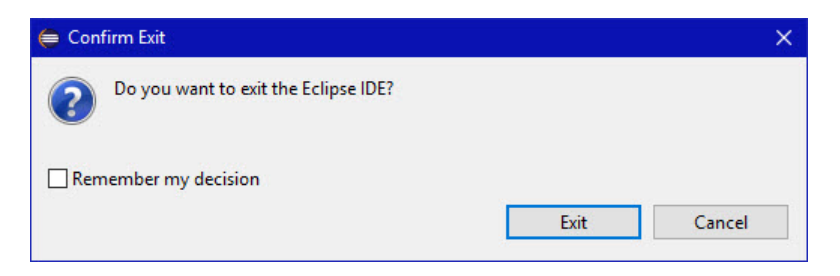

If you do, Click the **Exit** button.

Eclipse will terminate.

Eclipse is now installed for Python. It can be activated by click the Eclipse shortcut icon which should appear on your desktop. It's actual name will be Eclipse IDE for Eclipse Committers - 2021-06 but I suggest just renaming it Eclipse.